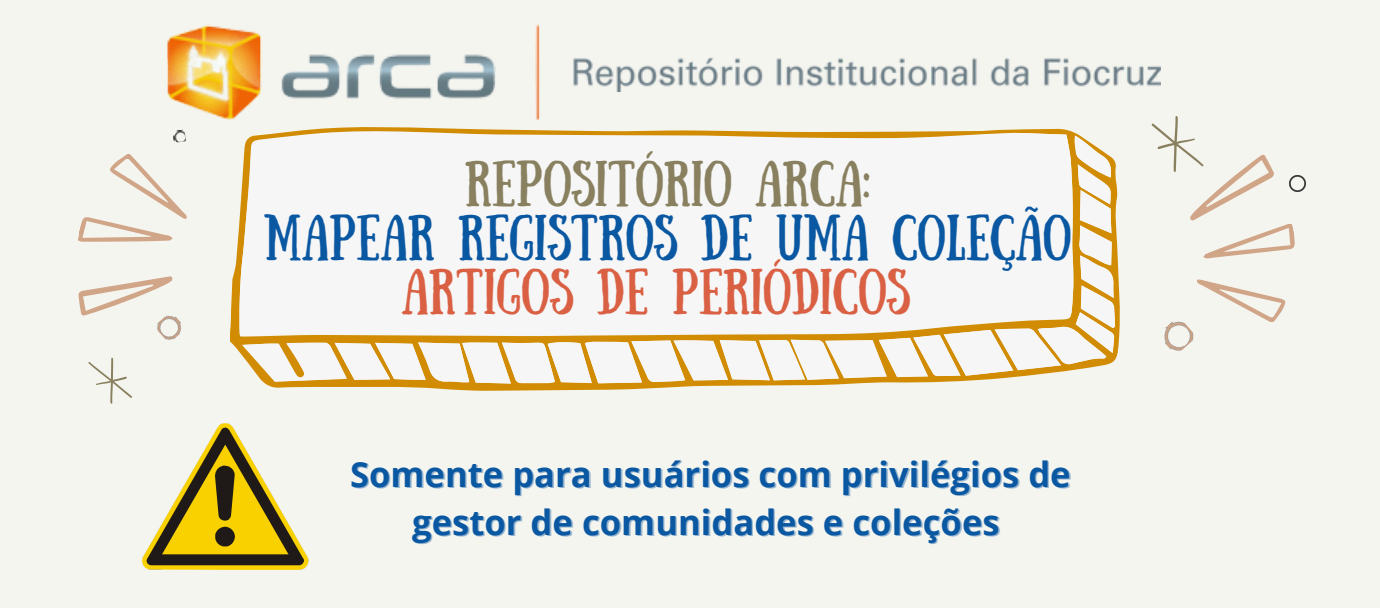

# Acesse: arca.fiocruz.br

#### Contato equipe Arca:

E-mail: repositorio.arca@fiocruz.br Telefone: +55 (21) 3865-3271

- **1.1** Efetue seu *login* clicando no botão "Entrar".
- **1.2** Preencha seu endereço de e-mail do cadastro e a senha e clique em entrar.

| 🔄 arc                                                                                                    | 9                                                                                    | Navegar por + Por          | tuguês (Brasil) - i Entrar |
|----------------------------------------------------------------------------------------------------|--------------------------------------------------------------------------------------|----------------------------|----------------------------|
| Repositório Institucional da F                                                                                                    | iocruz                                                                               | Pesquisar em todo o acervo | Q Pesq<br>avan             |
| A - Página inicial   Entrar<br>NAVEGAR<br>Comunidades e Coleções<br>Por data do documento<br>Autores<br>Títulos<br>Assuntos<br>Por tipo de documento<br>Por tipo de acesso | Entrar no Repositório Arca<br>Endereço de e-mail: *<br>Senha: *<br>Esqueceu a senha? | <                          |                            |

**1.3** Após efetuar o *login*, o sistema irá redirecionar o usuário para a página inicial.

**1.4** Clique em "Navegar por" e depois em "Comunidades e Coleções"

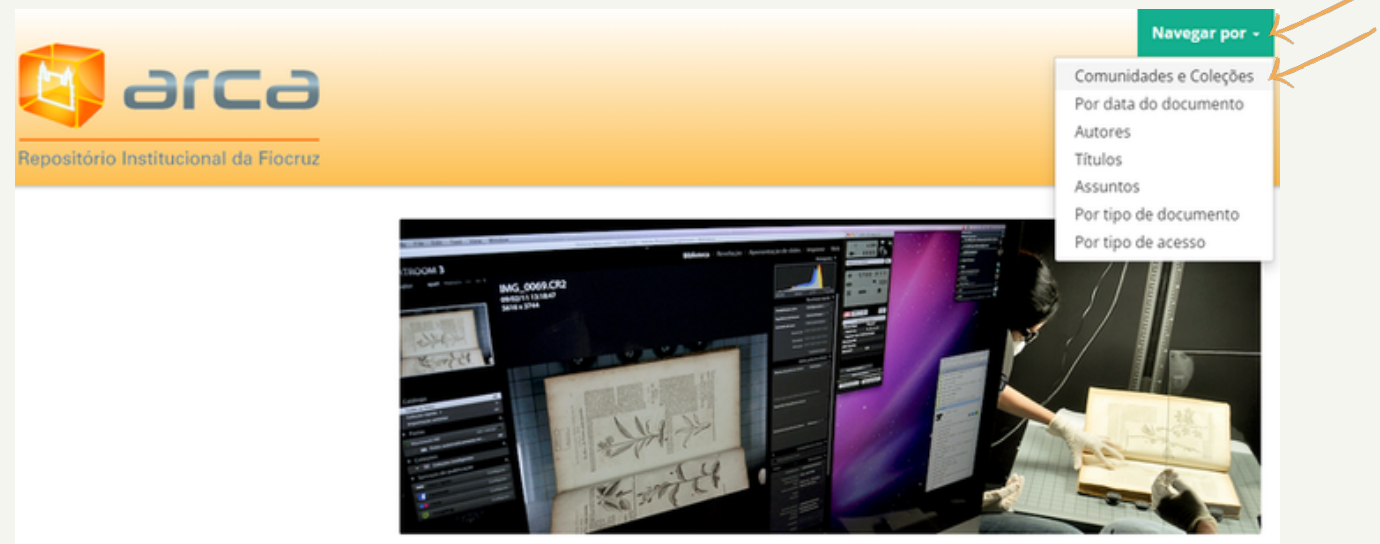

**1.5** Escolha a Comunidade que deseja apontar o mapeamento. Por ex.: Instituto Oswaldo Cruz

🕈 ARCA - Página inicial \mid Lista da comunidade

|   | NAVEGAR                      | Comunid     | ades e Coleções                                                 |
|---|------------------------------|-------------|-----------------------------------------------------------------|
|   | Comunidades e Coleções       | -           | Casa de Oswaldo Cruz [1719]                                     |
|   | Por data do documento        | +           |                                                                 |
|   | Autores                      | +           | Centro de Desenvolvimento Tecnológico em Saúde [322]            |
|   | Títulos                      | +           | Editora Fiocruz [249]                                           |
|   | Assuntos                     |             | Forely Comparative Figure (CO)                                  |
|   | Por tipo de documento        | +           | Escola Corporativa Flocruz [50]                                 |
|   | Por tipo de acesso           | +           | Escola Nacional de Saúde Pública Sergio Arouca [6577]           |
|   | FERRAMENTAS DO ADMINISTRADOR | +           | Escola Politécnica de Saúde Joaquim Venâncio [974]              |
|   | Criar comunidade             | +           | Fiocruz África [2]                                              |
| + | Instituto de Comun           | icação e Ir | formação Científica e Tecnológica em Saúde [3716]               |
| + | Instituto de Tecnolo         | ogia em Fá  | rmacos [1064]                                                   |
| + | Instituto de Tecnolo         | ogia em Im  | unobiológicos [1284]                                            |
| + | Instituto Nacional d         | le Controle | e de Qualidade em Saúde [1018]                                  |
| + | Instituto Nacional d         | le Infectol | ogia Evandro Chagas [3639]                                      |
| + | Instituto Nacional d         | le Saúde d  | a Mulher, da Criança e do Adolescente Fernandes Figueira [2225] |
| + | Instituto Oswaldo C          | ruz [1436   | 9]                                                              |
| + | Presidência Fiocruz          | [2045]      |                                                                 |

**1.6** Escolha a Coleção que deseja realizar o mapeamento, neste caso, "Artigos de Periódicos".

- IOC Artigos de Periódicos [12084] 🖌
- IOC Capítulos de Livros [21]
- IOC Dados de Pesquisa [4]
- IOC Dissertações de Mestrado dos Profissionais [1]
- IOC Livros Publicados [28]
- IOC Manuais e Procedimentos Técnicos [31]
- IOC Patentes [11]
- IOC Preprint [104]
- IOC Relatórios de Pesquisa [11]
- IOC Relatórios Institucionais [3]
- IOC Revistas/Boletins [27]
- IOC Teses de Doutorado dos Profissionais [3]
- IOC Trabalhos Apresentados em Eventos [236]

# **1.7** No menu "Ferramentas do administrador", clique em "Mapear item"

| NAVEGAR                      | ICICT - Artigos de Per                                | iódicos                                         |                           |                              |                                          |                     |
|------------------------------|-------------------------------------------------------|-------------------------------------------------|---------------------------|------------------------------|------------------------------------------|---------------------|
| Comunidades e Coleções       |                                                       |                                                 |                           |                              |                                          |                     |
| Por data do documento        | NAVEGAR POR                                           |                                                 |                           |                              |                                          |                     |
| Autores                      | Por data do documento                                 | Autores                                         | Títulos                   | Assuntos                     | Por tipo de documento                    |                     |
| Títulos                      |                                                       |                                                 |                           |                              |                                          |                     |
| Assuntos                     | Texto escrito que foi apr                             | ovado par                                       | a publica                 | ição ou pub                  | licado num periódico ci                  | entífico.           |
| Por tipo de documento        | Submeter um novo item                                 | à coleção                                       |                           |                              |                                          |                     |
| Por tipo de acesso           |                                                       |                                                 |                           |                              |                                          |                     |
| Esta coleção                 | Submissões recentes                                   |                                                 |                           |                              |                                          |                     |
| Por data do documento        | Contribuições teórico-meto                            | dológicas                                       | para o est                | udo das relaç                | ões entre saúde, meio am                 | biente e território |
| Autores                      | Ramos, Rafaela Rodrigues                              | et al.   Da                                     | ata do do                 | cumento: 2                   | 010                                      |                     |
| Títulos                      | O vigente modelo de de<br>compreendê-los por um       | senvolvin<br>a única pe                         | nento eco<br>erspectiva   | onômico e s<br>, visto que . | social tornou os probler<br>             | mas ambientais      |
| Assuntos                     |                                                       |                                                 |                           |                              |                                          |                     |
| Por tipo de documento        | A prece como elemento de<br>Machado, Carlos José Salo | <mark>definição</mark> d<br>lanha <i>et a</i> i | da especia<br>I.   Data d | lidade religio<br>lo documer | sa afro-brasileira junto ao<br>nto: 2011 | meio ambiente na    |
| Por tipo de acesso           | O presente artigo - parte                             | de uma j                                        | pesquisa                  | em curso n                   | o programa de Doutora                    | do em Meio Am       |
| FERRAMENTAS DO ADMINISTRADOR | relação entre prece e es                              | pacialidad                                      | e religios                | a                            |                                          |                     |
| Editar coleção               | Condicionantes socioeconô                             | micos e ge                                      | ográficos                 | do acesso à r                | namografia no Brasil, 2003               | 3-2008              |
| Mapear item                  | Oliveira, Evangelina Xavie                            | r Gouveia                                       | de et al.                 | Data do do                   | cumento: 2011                            |                     |
| Exportar coleção             | Este estudo examinou o<br>Nacional por Amostra de     | s efeitos<br>Domicílio                          | de caraci<br>os, foram    | terísticas da<br>analisados  | a população e geográfic<br>              | as na chance d      |
| Exportar metadado            |                                                       |                                                 |                           |                              |                                          |                     |

### 1.8 Insira o título do documento que deseja realizar o mapeamento e clique em "Buscar itens"

#### Mapear item - Mapear item de outras coleções

#### Coleção: "IOC - Artigos de Periódicos"

Esta é a ferramenta para mapear item que permite aos administradores de coleta mapear itens de outras coleções para esta coleção. Você pode buscar por itens de outras coleções e mapeá-los, ou navegar na lista de itens atualmente mapeados.

| Estatísiticas: 552 de 12093 itens | desta coleção são ma | apeados a partir de outras coleções |
|-----------------------------------|----------------------|-------------------------------------|
|-----------------------------------|----------------------|-------------------------------------|

| Durger      | THE SEARCH FOR SOCIAL VALIDATION AND THE SEXUAL BEHAVIOR OF PEOPLE | LIVING WITH |
|-------------|--------------------------------------------------------------------|-------------|
| Buscar:     | Buscar itens                                                       |             |
| Buscar iter | is mapeados                                                        |             |
| Voltar      |                                                                    |             |

**1.9** O sistema retornará uma lista de registros com o nome do autor e título. Selecione o registro que corresponda a busca e clique em "Mapear itens selecionados"

| Ma  | ipear itens seleciona            | dos 🖌                                                                                                    |                                                                                                    |
|-----|----------------------------------|----------------------------------------------------------------------------------------------------|----------------------------------------------------------------------------------------------------|
| Car | ncelar                           |                                                                                                    |                                                                                                    |
|     | Coleção                          | Autor                                                                                                    | Título                                                                                                    |
|     | ICICT - Artigos<br>de Periódicos | School of Public Health Johns Hopkins. Baltimore, USA.                                                                                                    | The search for social validation and the sexual behavior of<br>people living with HIV in Rio de Janeiro, Brazil:<br>understanding the role of treatment optimism in context      |
|     | INI - Artigos de<br>Periódicos   | Fenway Health. The Fenway Institute. Boston,<br>Massachusetts, USA.                                                                                            | Intimacy versus isolation: a qualitative study of sexual<br>practices among sexually active HIV-infected patients in HIV<br>care in Brazil, Thailand, and Zambia                 |
|     | INI - Artigos de<br>Periódicos   | Fundação Oswaldo Cruz. Instituto Nacional de<br>Infectologia Evandro Chagas. Laboratório de Pesquisa<br>Clínica em DST/AIDS. Rio de Janeiro, RJ, Brasil.       | High-Risk Sexual Behavior, Binge Drinking and Use of<br>Stimulants are Key Experiences on the Pathway to High<br>Perceived HIV Risk Among Men Who Have Sex with Men in<br>Brazil |
|     | ICICT - Artigos<br>de Periódicos | Johns Hopkins Bloomberg School of Public Health.<br>Department of International Health. Social and<br>Behavioral Interventions Program. Baltimore, MD,<br>USA. | Where does treatment optimism fit in? Examining factors<br>associated with consistent condom use among people<br>receiving antiretroviral treatment in Rio de Janeiro, Brazil    |
|     | INI - Artigos de<br>Periódicos   | Fundação Oswaldo Cruz. Instituto Nacional de<br>Infectologia Evandro Chagas. Laboratório de Pesquisa<br>Clínica em DST/AIDS. Rio de Janeiro, RJ, Brasil.       | Development of a Social Network–Based Intervention to<br>Overcome Multilevel Barriers to ART Adherence Among<br>Adolescents in Brazil                                            |

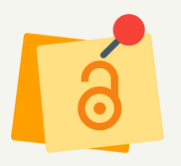

# O sistema vai emitir uma mensagem informando que "Os itens foram mapeados com êxito"

**Noticiar** Os itens foram mapeados com êxito.

#### Mapear item - Mapear item de outras coleções

#### Coleção: "IOC - Artigos de Periódicos"

Esta é a ferramenta para mapear item que permite aos administradores de coleta mapear itens de outras coleções para esta coleção. Você pode buscar por itens de outras coleções e mapeá-los, ou navegar na lista de itens atualmente mapeados.

Estatísiticas: 553 de 12094 itens desta coleção são mapeados a partir de outras coleções

| Buscar:     |              |
|-------------|--------------|
|             | Buscar itens |
| Buscar iten | is mapeados  |
| Voltar      |              |

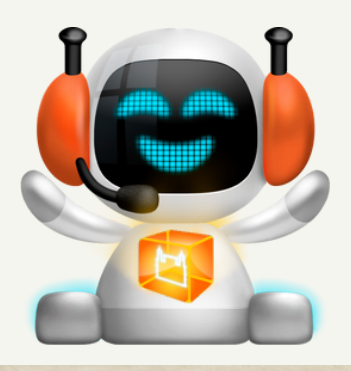

## Pronto, processo de MAPEAMENTO concluído!